## How to Look Up Your Billing Information and Pay Via Credit Card in DACdb

In DACdb, you can look up your billing information, payment history, and make a payment using your credit card.

Instructions are as follows. Please note that your screen and icons may look slightly different than mine.

- Log into DACdb
- Click the My Data tab

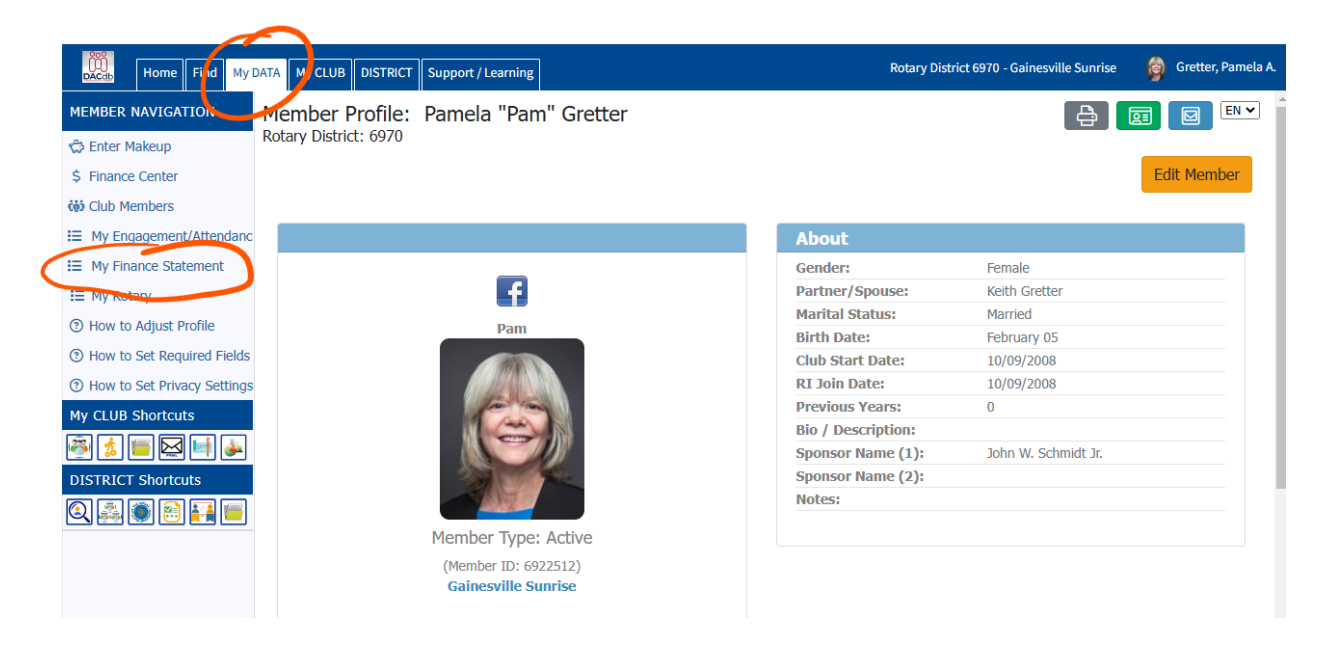

• Click the **My Finance Statement** link on the left side of the page to see a summary of your statements and payments for the Rotary year to date.

| me Find My DATA My CLUB D                                     | ISTRICT Support / Learning                                                                                                    |                                                                                                    | Rotary District 6970 - Gaines                                                                         | sville Sunrise 🛛 👔 |
|---------------------------------------------------------------|----------------------------------------------------------------------------------------------------|----------------------------------------------------------------------------------------------------|----------------------------------------------------------------------------------------------------|--------------------|
| Statement R                                                   | eport id=2092                                                                                                    |                                                                                                    |                                                                                                    | Refresh            |
| State                                                         | ment Parameters:                                                                                                    |                                                                                                    |                                                                                                    |                    |
| Show                                                          | <ul> <li>Transaction: All Invoice Transactions</li> <li>With a Balance Forward as of 07/01/202</li> </ul>                                                                                                    | 24                                                                                                    |                                                                                                    |                    |
| F                                                             | Report Detail:   Summary level  Detailed invoice line items                                                                                                    |                                                                                                    |                                                                                                    |                    |
| Selec                                                         | t Member(s): Grutter Pemela A                                                                                                    |                                                                                                    |                                                                                                    |                    |
|                                                               |                                                                                                    |                                                                                                    |                                                                                                    |                    |
| F                                                             | •or Members: • Active Members · All Members · Ta                                                                                                    | erminated Members                                                                                                    |                                                                                                    |                    |
| F                                                             | Gainesville Sunris<br>Statement Re<br>As Of November 18                                                                                                    | e - 2092<br>e port<br>, 2024                                                                                           |                                                                                                    |                    |
| Gretter, Pa                                                   | Gainesville Sunris<br>Statement Re<br>As Of November 18<br>amela A.                                                                                                    | e - 2092<br><b>port</b><br>, 2024                                                                                      | Click Here to Pay On-Line                                                                             |                    |
| Gretter, Pa<br>Date                                           | Gainesville Sunris<br>Statement Re<br>As Of November 18<br>amela A.<br>Ref Description / Memo<br>Balance Enyard (as of Jul 01, 2024):                                                                                                    | e - 2092<br>eport<br>, 2024                                                                                            | Click Here to Pay On-Line                                                                             |                    |
| Gretter, Pa<br>Date<br>07/10/2024                             | Active Members O All Members O To     Gainesville Sunris     Statement Re     As Of November 18     Balance Forward (as of Jul 01, 2024):     1st Qt, Jul - Sept 2024 / 1Q2024-25 Grette     Pamela A.                                                                                                    | e - 2092<br>eport<br>, 2024                                                                                            | Click Here to Pay On-Line<br>.:tal Invoice<br>0.00<br>300.00 <u>View Invoice</u>                      |                    |
| Gretter, Pa<br>Date<br>07/10/2024<br>07/24/2024               | Active Members All Members All Members To Tree     Cainesville Sunris     Statement Re     As Of November 18     amela A.     Ref Description / Memo     Balance Forward (as of Jul 01, 2024):     4405333 Pamela A.     O216743554 Gretter, Pamela A. /                                                                                                    | Amount           46 - 2092           Contemport           1, 2024           Amount           300,00           (300,00) | Click Here to Pay On-Line<br>Click Here to Pay On-Line<br>O.00<br>300.00<br>View Invoice<br>0.00      |                    |
| Gretter, Pa<br>Date<br>07/10/2024<br>07/24/2024<br>10/02/2024 | Active Members O All Members O To     All Members O To     Gainesville Sunris     Statement Re     As Of November 18     amela A.     Ref Description / Memo     Balance Forward (as of Jul 01, 2024):     1st Qtr, Jul - Sept 2024 / 1Q2024-25 Gretter,     Pamela A.     0216743554 Gretter, Pamela A. /     4523384 2nd Qtr Dues, Oct - Dec 2024 / 2Q2024-25     Gretter, Pamela A. | Amount           %           4000000000000000000000000000000000000                                                     | Click Here to Pay On-Line<br>tal Invoice<br>0.00<br>300.00 View Invoice<br>0.00<br>32000 View Invoice |                    |

From here you can do multiple things, as follows:

- Click the **Detailed invoice line items** radio button, then the **Refresh** button, to show the detailed invoices for the Rotary year.
- Or click the **View Invoice** link next to an entry to see the detail for that invoice.
- Click the **Click Here to Pay On-Line** button to pay your invoice via credit card. The balance due and handling fee with be populated in the amount field.

| DACdb                | Home             | Find My DATA                                                                                                    | My CL | UB DIST                                                                       | RICT              | Support /                                   | Learning              |                   |                    |              |         | Rot        | ary Distri | ct 6970 -      | Gaines | ville Sun | rise | 9 | Grette | er, Pam | ela A. |
|----------------------|------------------|----------------------------------------------------------------------------------------------------|-------|-------------------------------------------------------------------------------|-------------------|---------------------------------------------|-----------------------|-------------------|--------------------|--------------|---------|------------|------------|----------------|--------|-----------|------|---|--------|---------|--------|
| My CLUB<br>Shortcuts |                  | Finance Pa                                                                                                    | ayme  | ent                                                                           |                   |                                             |                       |                   |                    |              |         |            |            |                |        |           |      |   |        |         | Ì      |
|                      |                  | Gainesville Sunrise - 2092 - Account Balance <sub>id=2092</sub><br>Gretter, Pamela A. (Pam)<br>4002 NW 18th Place<br>Gainesville , FL 32605-3525<br>Email: pamelak2560@gmail.com |       |                                                                               |                   |                                             |                       |                   |                    |              |         |            |            |                |        |           |      |   |        |         |        |
| Shortcuts            |                  |                                                                                                    |       | Dues His                                                                      | tory:             | Listing of tr                               | ansaction(s) si       | ince last 0.00 bi | alance             |              | Channen | Deverseter | Dele       |                |        |           |      |   |        |         |        |
| Q 🚑<br>()            |                  |                                                                                                    |       | Date                                                                          |                   | ker                                         | Balance Fo            | on / Memo         | f Oct 29, 2024):   |              | Charges | TOTAL      | Bala       | 0.00<br>\$0.00 |        |           |      |   |        |         |        |
|                      |                  |                                                                                                    |       | Paymen                                                                        | t Opi             | ions:                                       |                       |                   |                    |              |         |            |            |                |        |           |      |   |        |         |        |
|                      |                  |                                                                                                    |       | You have a zero balance at this time.<br>No payment is required at this time. |                   |                                             |                       |                   |                    |              |         |            |            |                |        |           |      |   |        |         |        |
|                      |                  |                                                                                                    |       | Click one ra<br>Pay Tota<br>- or -<br>Enter a difi                            | adio bu<br>al Amo | itton(s) belo<br>unt Due - \$<br>mount bere | w to pay only<br>0.00 | one of the in     | voice(s) listed:   |              |         |            |            |                |        |           |      |   |        |         |        |
|                      |                  |                                                                                                    |       |                                                                               |                   |                                             |                       |                   |                    |              |         |            |            |                |        |           |      |   |        |         |        |
|                      | Payment Summary: |                                                                                                    |       |                                                                               |                   |                                             |                       |                   |                    |              |         |            |            |                |        |           |      |   |        |         |        |
|                      |                  |                                                                                                    |       | Gret                                                                          | ter. Pa           | mela A. In                                  | voice Pavm            | ent               |                    |              | AII     | ount       |            | 0.00           |        |           |      |   |        |         |        |
|                      |                  |                                                                                                    |       |                                                                               |                   |                                             | Handl                 | ling Fee () ap    | plies to credit ca | rd transacti | ions:   |            | 1          | 0.00           |        |           |      |   |        |         |        |
|                      |                  |                                                                                                    |       |                                                                               |                   |                                             |                       | Pa                | ay this amount     | by Bank (    | Card :  |            | $\subset$  | 0.00           | )      |           |      |   |        |         |        |

• Scroll down and click the button to **Pay by Bank Card/ACH**.

| DACdb                                                                                                    | Home Find | My DATA | My CLUB                   | DISTRICT                                                                                                    | Support / Learning                                                                                                    |                                                                                                    |                                                           | Rotary District | : 6970 - Gainesville S | Sunrise | Ħ | ¢ | ٢ | Gretter, Pa | amela A. |
|----------------------------------------------------------------------------------------------------|-----------|---------|---------------------------|----------------------------------------------------------------------------------------------------|----------------------------------------------------------------------------------------------------|----------------------------------------------------------------------------------------------------|-----------------------------------------------------------|-----------------|------------------------|---------|---|---|---|-------------|----------|
| My CLUB<br>Shortcuts                                                                                                    |           |         |                           |                                                                                                    |                                                                                                    |                                                                                                    |                                                           | TOTAL           | \$0.00                 |         |   |   |   |             |          |
| Image: Second state   Image: Second state   Image: Second state |           |         | P<br>Yo<br>Ci<br>Ci<br>Er | ayment O<br>bu have a zero<br>o payment is<br>ick one radio<br>Pay Total An<br>- or -<br>nter a differen<br>ayment Se | ptions:<br>b balance at this time.<br>required at this time.<br>button(s) below to pay of<br>hount Due - \$ 0.00<br>t amount here: \$<br>ummary:                                     | only one of the invoice(s) listed:                                                                                                    |                                                           |                 |                        |         |   |   |   |             |          |
|                                                                                                    |           |         | D                         | escription<br>Gretter, I                                                                                              | Pamela A. Invoice Pa                                                                                                    | yment                                                                                                    | ,                                                         | Amount          | 0.00                   |         |   |   |   |             |          |
|                                                                                                    |           |         |                           |                                                                                                    | Ha                                                                                                    | ndling Fee () applies to credit card t<br>Pay this amount by                                                                                                    | transactions:<br>Bank Card :                              |                 | 0.00                   |         |   |   |   |             |          |
|                                                                                                    |           |         | 1                         | Payment Op                                                                                                    | tions:                                                                                                    |                                                                                                    |                                                           |                 |                        |         |   |   |   |             |          |
|                                                                                                    |           |         | Ir                        | Only t     Only t     PLEA      O      There     fixed t                                                              | :<br>Set use your bank<br>Set YOUR preferre<br>address under the<br>Enter a bank card I<br>Address' to use that<br>is a handling fee of<br>ise of \$0.25 per trans-<br>more Accordia | vn below are accepted.<br>card Billing Address on the<br>d address to match your bank<br>'Contact' tab, or;<br>billing address, and set the 'CC<br>it address.<br>f 2.89% of the transaction amo-<br>nsaction. | e next screen<br>card billing<br>C Billing<br>ount plus a | n.<br>Pay by    | Bank Card/ACH          |         |   |   |   |             |          |
|                                                                                                    |           |         |                           | VISA                                                                                                    |                                                                                                    |                                                                                                    |                                                           |                 |                        |         |   |   |   |             |          |

• Follow the prompts on the next page to enter your credit card information, click to agree with the terms and conditions, and click the **Pay Now** button.